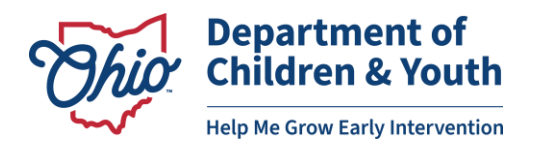

## Instructions for Creating an EIDS Account

Navigate to https://ohid.ohio.gov/wps/portal/gov/ohid/.

Log in to your OHID account. Type your OHID and Password, then select "Log In."

| ОНІЛ                                           |   |
|------------------------------------------------|---|
|                                                |   |
| Password                                       |   |
|                                                | 8 |
| 🔒 Log In                                       |   |
| Forgot your OHID or password?   Get login help |   |
|                                                |   |

At the top of the OHID landing page, click on "App Store."

| ● O H I D Му Аррз | App Store Account Settings | Security Profile ② Log Out ⑦ Help |  |
|-------------------|----------------------------|-----------------------------------|--|
|-------------------|----------------------------|-----------------------------------|--|

Type "EIDS" in the **Search by Keyword** field. Click enter or select "Search" (magnifying glass).

| Welcome to the App Store                                    |   |                          |
|-------------------------------------------------------------|---|--------------------------|
| Search state agency online tools or apps to request access. |   |                          |
| Search by Keyword                                           |   | Filter by State Agencies |
| EIDS                                                        | ۹ | All Agencies ×           |
|                                                             |   | RESET                    |
|                                                             |   |                          |

You will see the EIDS tile. Click "Request Access."

| DCY Early Intervention<br>Data Sys (Citizens)                            |
|--------------------------------------------------------------------------|
| This tile provides access for citizen users to the DCY-EIDS application. |
| Details Request Access                                                   |

You will be taken to a new page that shows the EIDS tile. Select "REQUEST ACCESS TO GROUP."

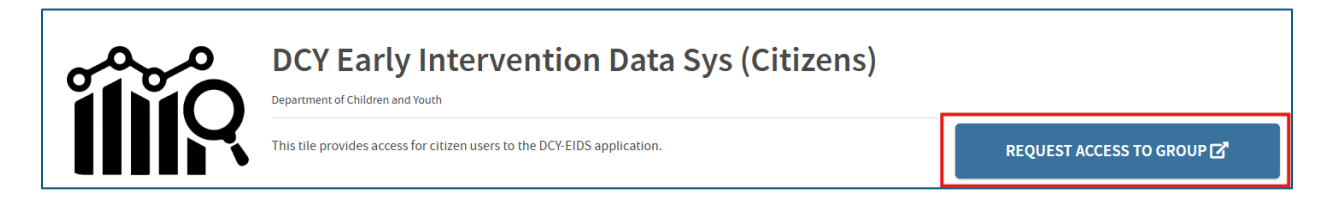

A Terms and Conditions box will be displayed. Check the box next to "Agree to Terms" and Select "Request Access to Group."

| In order to pro                                   | ceed with this request, you must provide the following approval.                                                                                                    |                            |
|---------------------------------------------------|----------------------------------------------------------------------------------------------------|----------------------------|
| This system co<br>computer syste<br>and may be su | ntains government information and is restricted to authorized users ONLY. Unauthorized access, use, misuse, or modification<br>em or of the data contained herein or in transit to and from this system is strictly prohibited, may be in violation of state and fr<br>bject to administrative action, civil and criminal penalties. Use of the system is governed by United States law and Ohio law a | of this<br>ederal la<br>nd |
| policies.                                         |                                                                                                    |                            |
| You have no ex                                    | pectation of privacy in any material placed or viewed on this system. The State of Ohio monitors activities on this system and                                                                                                    | may                        |
| record and dis                                    | close those activities internally and to law enforcement and other entities to ensure the proper and lawful use of its informati                                                                                                    | on and                     |
| resources. Suc                                    | h monitoring may result in the acquisition, recording and analysis of all data being communicated, transmitted, processed or                                                                                                    | stored i                   |
| this system by<br>other use as pr                 | a user. The State of Ohio complies with state and federal law regarding legally protected confidential information but may no<br>ivate or confidential. ANYONE USING THIS SYSTEM EXPRESSLY CONSENTS TO SUCH MONITORING.                                                                                                    | t treat a                  |
| The Ohio Depa                                     | rtment of Administrative Services reserves the right to take appropriate legal action in any state or federal court to address ar                                                                                                    | ny                         |
| instances of ur                                   | authorized use of this site, and you consent to exclusive jurisdiction and yenue in such courts                                                                                                    | -                          |

You will be taken to a screen with a "Launch" button. Do not click on this yet, as your account needs to be added in EIDS prior to being able to access the application.

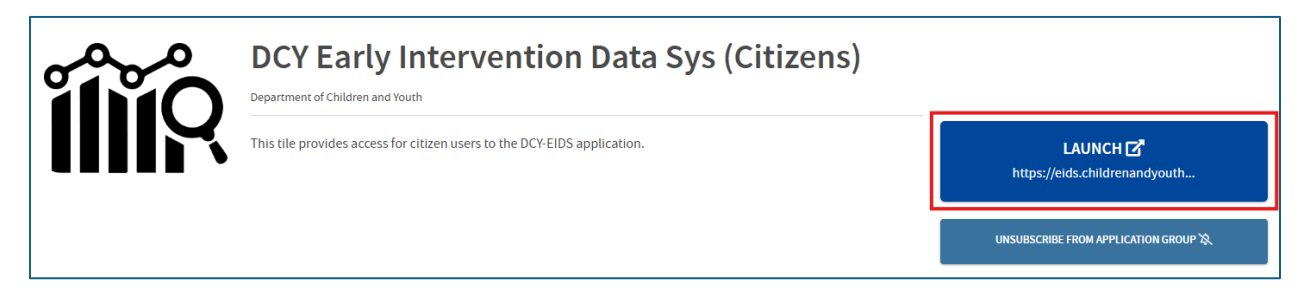

Once you've made it to the screen above, complete an EIDS Role Request Form.

Email <u>eids@childrenandyouth.ohio.gov</u> to let EIDS staff know you need access to the application and submit your completed and signed form. EIDS staff will send you an email confirmation when your account has been added in EIDS.

To access the application, log back in to your OHID account. At the top of the OHID landing page, click on "My Apps."

| <b>⊖</b> OHID | My Apps | App Store | Account Settings | Security Profile |
|---------------|---------|-----------|------------------|------------------|
|               |         |           |                  |                  |

## You will see the EIDS tile. Click "Open App."

| DCY Early Intervention<br>Data Sys (Citizens)                            |          |  |  |  |
|--------------------------------------------------------------------------|----------|--|--|--|
| This tile provides access for citizen users to the DCY-EIDS application. |          |  |  |  |
| Details                                                                  | Open App |  |  |  |

If you have been granted access to the EIDS application, this screen will load:

| Chio Ch      | partment of<br>ildren & Yout                                                                                                    | : <b>h</b>                                                                                                    | Early I                                                                                                    | ntervention Data System                                         | Taylor Hammond (ODH Super Users)<br><u>Contact US Log Out</u> |
|--------------|----------------------------------------------------------------------------------------------------|----------------------------------------------------------------------------------------------------|----------------------------------------------------------------------------------------------------|-----------------------------------------------------------------|---------------------------------------------------------------|
| # Home       | Reports                                                                                                    | Administration                                                                                                    | ET Info                                                                                                    | System Admin                                                    |                                                               |
| Child Search | Welcome to EIDS<br>Central Intake CC<br>To make a referrar<br>To transfer a chil<br>For other issues of<br>All other requests s<br>Search Criteri | :)<br>ntact Information for Re<br>al: HMGreferrals@helpmegr<br>d to a different county: t<br>or urgent questions: prov<br>pecific to EIDS should conti<br>a Search Results | Early I<br>derrats and Transfers<br>ow.org<br>cansfers@helpmegrow.org<br>ider@helpmegrow.org<br>inue to be submitted to d | ntervention Messages<br>g<br>Decument was last saved: Just now] |                                                               |
|              | Cc<br>Child Last P<br>I<br>Child<br>Caregiver Last P                                                                                              | anne:<br>anne:<br>(* Birth Date Searc<br>DOB:<br>/////<br>anne:<br>Type:<br>New Referral(s)                                                                                | ]<br>h Oue Date Search                                                                                                    | Search a date range                                             | Search Clear All                                              |

If you have not yet been granted access to the EIDS application, you will see the following screen. Email <u>eids@childrenandyouth.ohio.gov</u> to gain access.

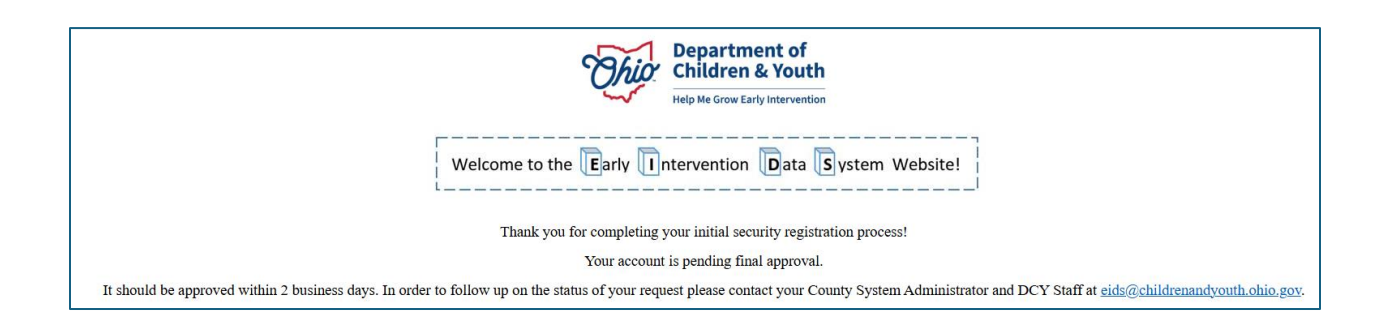